## How to modify the dependency status of a family member – A Step-by-Step Guide

Step 1: Log in to UMOJA Employee Self Service and select "Life and Work Events"

| M           | Map   Directory   Index                                                |                |                                                                                                    |                               |  |
|-------------|------------------------------------------------------------------------|----------------|----------------------------------------------------------------------------------------------------|-------------------------------|--|
|             | Status Overview                                                        | 8              | Personal Information                                                                                                    |                               |  |
| 3           | You can display an overview of the status of your open processes here. |                | In this area, you can use services to maintain and display your personal data.                                          |                               |  |
|             | Entitlements                                                           |                | Benefits and Payments                                                                                                   |                               |  |
| <b>#</b> \$ | In this area, you can access to your entitlements                      |                | Display the plans in which you are currently enrolled, enroll in<br>new benefit plans, and download an enrollment form. |                               |  |
| -           | Life and Work Events                                                   |                | Display your salary statement.                                                                                          |                               |  |
| π           | Guides you through a number of Life and Work Events from birth         | <del>e</del> z | <del>6</del> .                                                                                                    | Travel, Shipment and Expenses |  |
|             | Time Management                                                        |                | In the area, you can handle and process travel requests,<br>shipment, travel plans, and expense reports.<br>Quick Links |                               |  |
| .)          |                                                                        |                |                                                                                                    |                               |  |
|             | In this area, you can use services to record your working time.        |                | Traveler Work Center                                                                                                    |                               |  |
|             | request leave, and display your time account data.                     |                | Create Official Travel                                                                                                  |                               |  |
|             | Quick Links                                                            |                | Create HR Travel                                                                                                    |                               |  |
|             | Create Leave Request                                                   |                | Create Entitlement Travel                                                                                               |                               |  |
|             | •                                                                      |                | Create Unaccompanied Shipment Request                                                                                   |                               |  |
|             | Career and Job (Outside Umoja)                                         |                | Create Expense Report                                                                                                   |                               |  |

Step 2: Select "Add/Modify a Dependent"

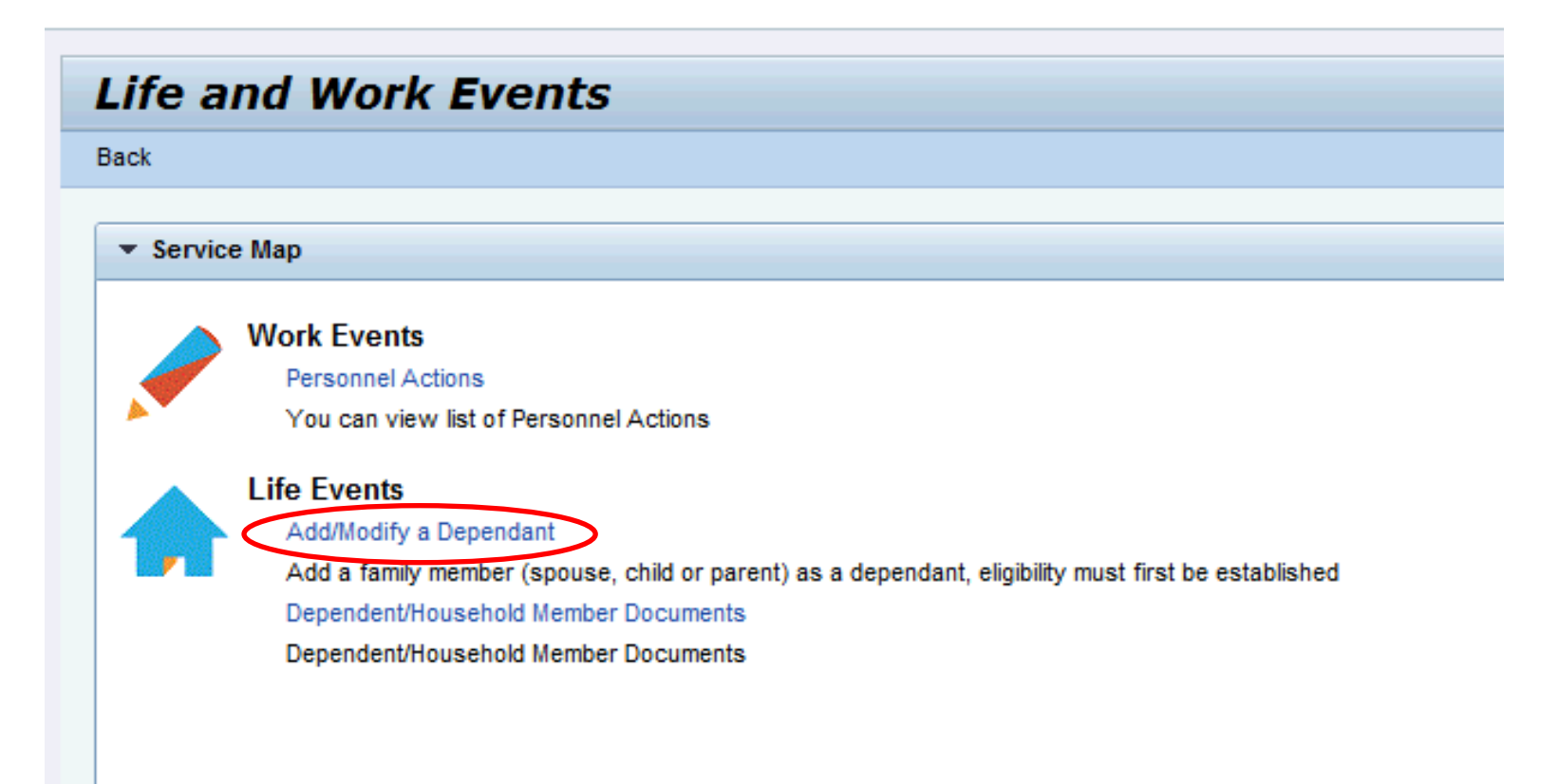

## Step 3: Select "Dependency"

| ADD/MODIFY DEPENDENT                                                                     |                                                                                 |      |  |  |  |  |
|------------------------------------------------------------------------------------------|---------------------------------------------------------------------------------|------|--|--|--|--|
| Create Leave Request Dependency                                                          | Addresses - For all address changes, including emergency contact Rental Subsidy |      |  |  |  |  |
| Entitlement Travel Personal Data (includes Marital Status, Nationality and Personal IDs) | Bank Details Add/Change Benefici                                                | iary |  |  |  |  |
|                                                                                          |                                                                                 |      |  |  |  |  |

## Step 4: Select the family member whose status you would like to change

| ADD/MODIFT DEPENDENT                                                                                                    |                             |                                   |                                        |                        |            |  |
|----------------------------------------------------------------------------------------------------|-----------------------------|-----------------------------------|----------------------------------------|------------------------|------------|--|
| Create Leave Request 🖌 Dependency                                                                                            |                             | Addresses - For all               | address changes, including emergency o | contact Rental Subsidy |            |  |
| Entitlement Travel Personal Data (includes Marital Status, Nationality and Personal IDs) Bank Details Add/Change Beneficiary |                             |                                   |                                        | ary                    |            |  |
|                                                                                                    |                             |                                   |                                        |                        |            |  |
| Family Data Overview Pag                                                                                                    | <i>ie</i>                   |                                   |                                        |                        |            |  |
|                                                                                                    |                             |                                   |                                        |                        |            |  |
|                                                                                                    |                             |                                   |                                        |                        |            |  |
|                                                                                                    |                             |                                   |                                        |                        |            |  |
| ✓ Help Center                                                                                                    |                             |                                   |                                        |                        |            |  |
|                                                                                                    |                             |                                   |                                        |                        |            |  |
| Additional HR Information sheet                                                                                              |                             |                                   |                                        |                        |            |  |
|                                                                                                    |                             |                                   |                                        |                        |            |  |
| ▼ Family Data Spouse & RelRecog. Spouse & RelRecog.                                                                          | hild  💡 Step Child 🦳 💡 Non- | -Recognized Spous 🛛 🍄 Father 🔤 Mo | ther 🛛 Sibling 📑 Household Employ      | yee 🍄 Others           |            |  |
|                                                                                                    |                             |                                   |                                        |                        |            |  |
| Family Members / Dependents                                                                                                  |                             |                                   |                                        |                        |            |  |
| E Family Member                                                                                                    | Edit Delete                 | First Name                        | Last Name                              | Valid From             | Valid To   |  |
| Spouse & RelRecog.                                                                                                    | 1 🗊                         | John                              | Smith                                  | 01.09.2017             | 07.10.2017 |  |

# Step 5: Click on "Edit"

| ADD/MODIFY DEPENDENT                                                                                                    |  |  |  |  |  |  |  |
|----------------------------------------------------------------------------------------------------|--|--|--|--|--|--|--|
| Create Leave Request Pependency Dependency Addresses - For all address changes, including emergency contact Rental Subsidy   Entitlement Travel Personal Data (includes Marital Status, Nationality and Personal IDs) Bank Details Addresses - For all address changes, including emergency contact Addresses - For all address changes, including emergency contact Addresses - For all addresses - For all addresses changes, including emergency contact                                                                                                    |  |  |  |  |  |  |  |
| Family Data Overview Page                                                                                                    |  |  |  |  |  |  |  |
|                                                                                                    |  |  |  |  |  |  |  |
|                                                                                                    |  |  |  |  |  |  |  |
| ▼ Help Center                                                                                                    |  |  |  |  |  |  |  |
| Additional HR Information sheet                                                                                                    |  |  |  |  |  |  |  |
| 💌 Family Data 🛛 😚 Spouse & RelRecog. 🥎 Child 🔯 Step Child 🔯 Non-Recognized Spous 🍄 Father 📑 Mother 🎦 Sibling 📑 Household Employee 📑 Others                                                                                                    |  |  |  |  |  |  |  |
| Family Members / Dependents                                                                                                    |  |  |  |  |  |  |  |
| E Family Member Edit Delete First Name Last Name Valid From Valid To                                                                                                    |  |  |  |  |  |  |  |
| Spouse & RelRecog.   Image: Control of the second second sec |  |  |  |  |  |  |  |

### Step 6:

A) If you are modifying the family member's status to dependent, select the field to confirm "Is the Spouse Financially Dependent?"

B) If you are modifying the family member's status to not financially dependent, un-select the field to confirm "Is the Spouse Financially Dependent?"

C) If you are modifying the family member's status to reflect living with you at the duty station, select "Does the family member reside with the Staff Member?"

D) Enter remarks as applicable.

| Create Leave Request 🖌 Dep            | endency                        |                                     | Addresses - For all address changes, inc |
|---------------------------------------|--------------------------------|-------------------------------------|------------------------------------------|
| Entitlement Travel Pers               | onal Data (includes Marital St | atus, Nationality and Personal IDs) | Bank Details                             |
|                                       |                                |                                     |                                          |
| amily Data Annli                      | cation                         |                                     |                                          |
| anny Data Appin                       | Lation                         |                                     |                                          |
| Submit X Cancel                       |                                |                                     |                                          |
|                                       |                                |                                     |                                          |
| Marital Data                          |                                |                                     |                                          |
| Marital Status: *                     | Marr&R                         |                                     |                                          |
| Marital Status Since:                 | 17.06.2011                     |                                     |                                          |
| marital Status Since.                 | 17.00.2011                     | 42                                  | 1                                        |
| Additional Fields                     |                                |                                     |                                          |
| Does the family member reside with th | e Staff Member?: 🔽             |                                     |                                          |
| Is the family member Employed?:       |                                | Soloct appropriato fic              | bldc                                     |
| Is the Spouse Financially Dependent?: |                                |                                     | eius.                                    |
| <b>P</b> ( <b>P P P P P P P P P P</b> | 5                              |                                     |                                          |
| Reference Personnel Number for        | Family Member                  |                                     |                                          |
| Reference Personnel Number:           |                                |                                     |                                          |
|                                       |                                |                                     |                                          |
| Remarks                               |                                |                                     |                                          |
| Enter Remarks for Approver            | Annual corriges in             | 2017 oper USD 17000                 |                                          |
| Enter residence for Approver.         | Annuarearnings in              |                                     |                                          |
|                                       |                                | •                                   | Enter applicable remarks.                |
|                                       |                                |                                     |                                          |

Step 7: Be sure click on "Submit" when changes are complete.

| Create Leave Request            | Dependency                                                            | Addresses - For all address change |
|---------------------------------|-----------------------------------------------------------------------|------------------------------------|
| Entitlement Travel              | Personal Data (includes Marital Status, Nationality and Personal IDs) | Bank Details                       |
| <u>endoment trave</u>           |                                                                       |                                    |
|                                 |                                                                       |                                    |
| Family Data Ap                  | plication                                                             |                                    |
| Submit X Cancel                 |                                                                       |                                    |
|                                 |                                                                       |                                    |
|                                 |                                                                       |                                    |
| Marital Data                    |                                                                       |                                    |
| Marital Status: *               | Marr&R                                                                | •                                  |
| Marital Status Since:           | 17.06.2011                                                            | 2                                  |
| Additional Fields               |                                                                       |                                    |
| Additional Fields               | with the Staff Member?                                                |                                    |
| Does the family member reside   | with the Starr Member?.                                               |                                    |
| Is the family member Employed?  |                                                                       |                                    |
| Is the Spouse Financially Deper | ident?:                                                               |                                    |
| Reference Personnel Numb        | er for Family Member                                                  |                                    |
| Reference Personnel Nu          | nber:                                                                 |                                    |
|                                 |                                                                       |                                    |
|                                 |                                                                       |                                    |
| Remarks                         |                                                                       |                                    |
| Enter Remarks for Approver:     | Annual earnings in 2017 appr. USD 17000                               | 7                                  |
|                                 |                                                                       |                                    |
|                                 |                                                                       |                                    |
|                                 |                                                                       |                                    |

Step 7: Please notify the UN JPO Programme once you have successfully submitted your changes for our review and approval.

| ADD/MODIFY DEPENDENT                                |   |                                                                       |  |                             |  |  |
|-----------------------------------------------------|---|-----------------------------------------------------------------------|--|-----------------------------|--|--|
| Create Leave Request                                | 1 | Dependency                                                            |  | Addresses - For all address |  |  |
| Entitlement Travel                                  | - | Personal Data (includes Marital Status, Nationality and Personal IDs) |  | Bank Details                |  |  |
|                                                     |   |                                                                       |  |                             |  |  |
| Family Data Overview Page                           |   |                                                                       |  |                             |  |  |
| ranny bata overview rage                            |   |                                                                       |  |                             |  |  |
|                                                     |   |                                                                       |  |                             |  |  |
| Request succesfully sent to HR Partner for Approval |   |                                                                       |  |                             |  |  |